## アウトルックの受信メール添付の PDF を印刷する

### 『プレビュー』で表示して印刷

#### 『プレビュー』で表示する

アウトルックの受信メールに添付された PDF データをクリックした場合、下記メッセ ージが表示されます。次に [ファイルのプレビュー] ボタンをクリックすると『プレビュ ー』として PDF データが表示されます。

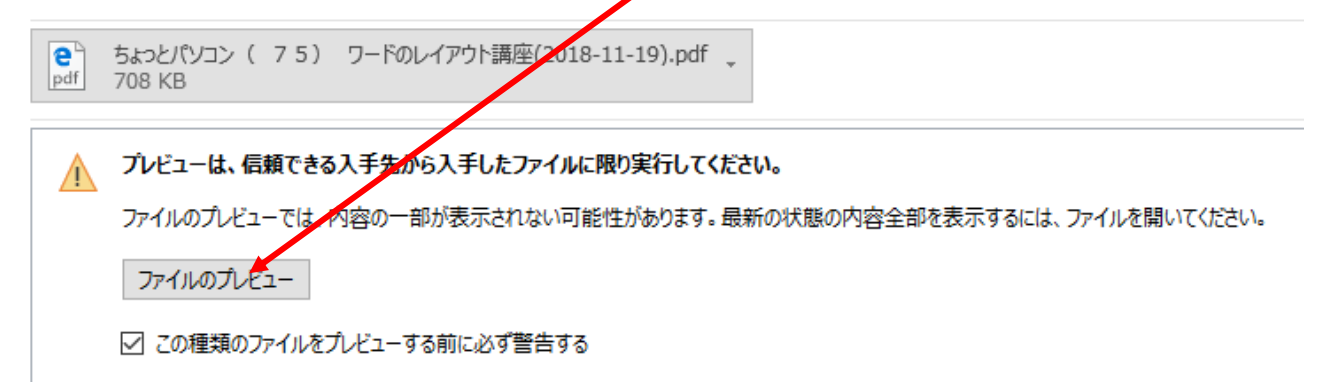

#### プレビューで表示した PDF データの印刷

PDF データの印刷は次のように行います。

『プレビュー』で表示されると、下記の[添付ファイルツール] タブとコマンドが表示 されます。またコマンドの下に[←メッセージに戻る]が表示されます。[←メッセージに 戻る]をクリックするとメール本文の表示に戻ります。

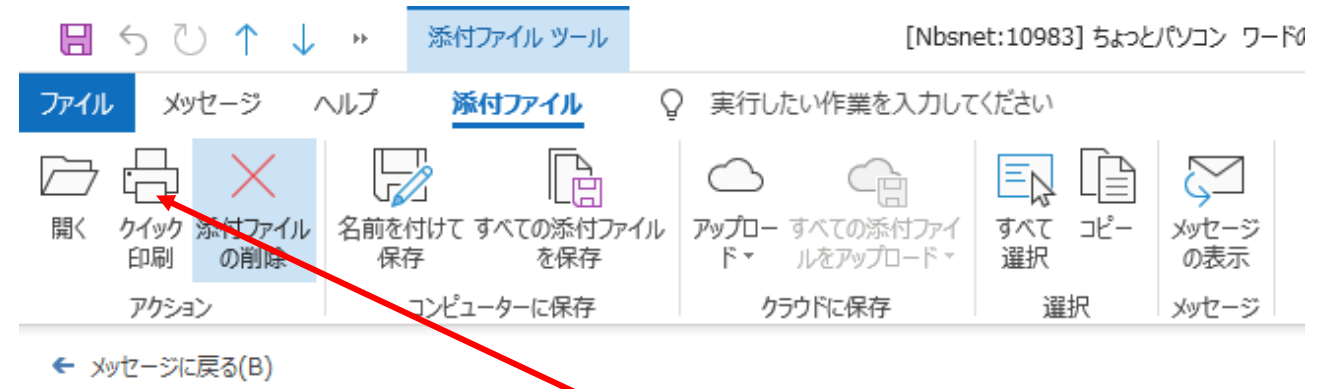

[アクション] グループの [クイック印刷] アイコンをクリックすると、『既定のアプリ』 で表示されるか、次ページのメニューが表示されます。

既定のアプリは、[スタート]  $\Rightarrow$  [設定]  $\Rightarrow$  [アプリ]  $\Rightarrow$  [既定のアプリ] 画面を下 へスクロール $\Rightarrow$  [ファイルの種類ごとに既定のアプリを選ぶ] 画面を下のほうへスクロー ルして(数字順、アルファベット順に並んでいます)『.pdf』を探します。その右に表示さ れているのが既定のアプリです。

メニューに表示されるアプリは、パソコンにインストールされている PDF データを開 くことのできるものとなります。

| このファイルを開く方法を選んでください。        |                                         |
|-----------------------------|-----------------------------------------|
| このアプリを今後も使う                 |                                         |
| e                           | Microsoft Edge<br>PDFをWeb ブラウザーで直接開きます。 |
| その他のオプション                   |                                         |
| Z                           | Adobe Acrobat Reader DC                 |
| 9                           | Google Chrome                           |
| w                           | Word                                    |
| IJ                          | リーダー                                    |
| ~                           | Microsoft Store でアプリを探す                 |
| ── 常にこのアプリを使って .pdf ファイルを開く |                                         |
|                             | ОК                                      |
|                             |                                         |

使うアプリをクリックして選択し、[OK] ボタンをクリックします。 Windows10 では、Edge が既定のアプリになっています。 選択したアプリで表示されます。

表示されたアプリの印刷機能で印刷をします。

# 『プレビュー』を表示せず印刷する方法

添付の表示を右クリックするか、右端の▼をクリックします。

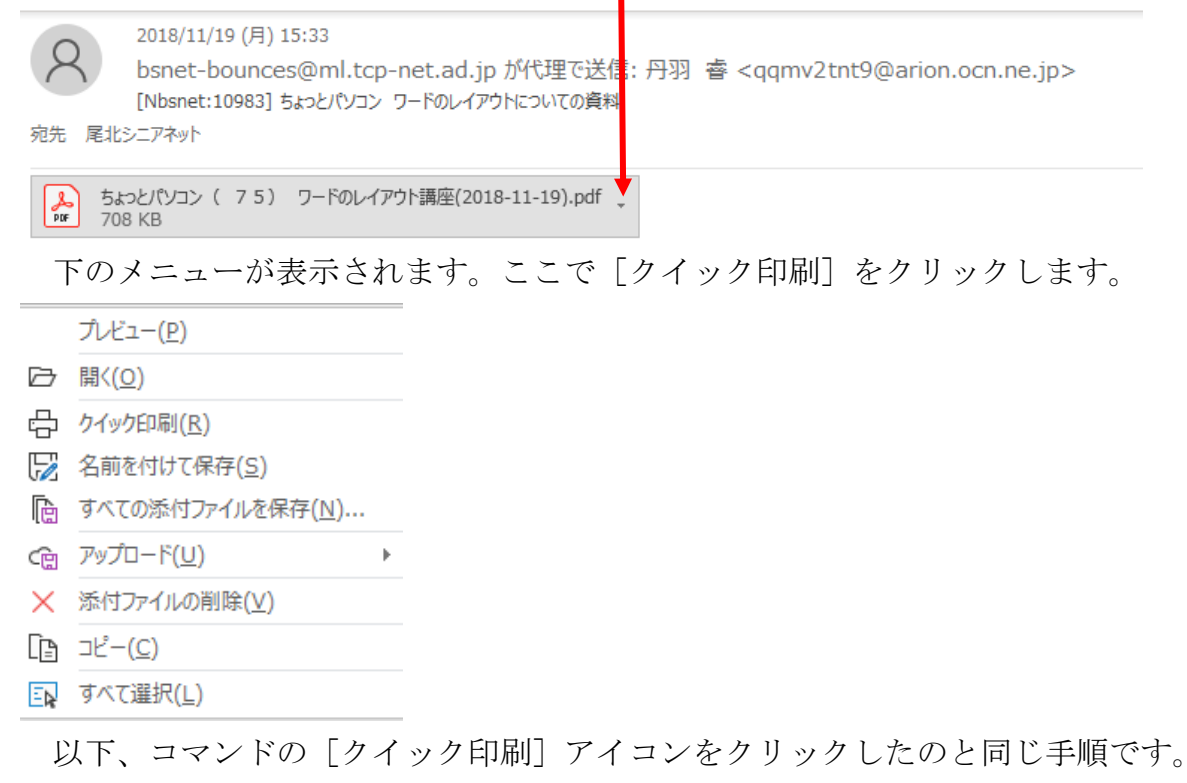